# 液体ヘリウムオンライン予約システムマニュアル

1. ログイン

認証画面URL http://aurora7.sci.hokudai.ac.jp/reserve/auth/login

ID と PASSWORD を入力し、「login」ボタンを押してください。

| (←) → Ø http://aurora7.sci.hokudai.ac.jp/reserve/auth/login | > | 検索 | ନ - ଜ ☆ ଞ |
|-------------------------------------------------------------|---|----|-----------|
| Cogin ×                                                     |   |    |           |
| ファイル(E) 編集(E) 表示(Y) お気に入り(A) ツール(I) ヘルプ(H)                  |   |    |           |
| 液体ヘリウムオンライン予約                                               |   |    |           |
| ID test_user<br>password ••••                               |   |    |           |
| login                                                       |   |    |           |

Japanese English

### <初期画面>

| 🧲 🔿 🏉 ht  | tp://aurora7.sci.h    | nokudai.ac.jp/res   | erve/default |      |       |       |  |  | ▼ → 検索 | ● ☆ ☆ |
|-----------|-----------------------|---------------------|--------------|------|-------|-------|--|--|--------|-------|
| 🥭 予約一覧    | ×                     |                     |              |      |       |       |  |  |        |       |
| ファイル(E) 編 | 集( <u>E</u> ) 表示(⊻) ; | お気に入り( <u>A</u> ) 🖄 | ν−ル(Ι) ∧π    | プ(且) |       |       |  |  |        |       |
| 予約一覧      | 供給実績                  | 流量登録                | 回収率          | 単価一覧 | アカウント | ログアウト |  |  |        |       |

ID : test\_user 研究室:テスト用アカウント

注文したい日をクリックして必要事項を記入してください 予約受付期間:2018/03/22 ~ 2018/05/16 4 予約登録可能な期間が表示されます。 o Mar √ 2018 ✓ 0 Su Mo Tu We Th Fr Sa 4 5 6 7 8 9 10 11 12 13 14 15 16 17 登録済みの予約が表示されます。 18 19 20 21 **22 23 24** 25 **26 27 28 29 30 31** 予約一覧 氏名 希望量 回収日 デリバリ日 コメント 供給日 tel 03/01(Thu) 液化センター 3830 02/27(Tue) 03/02(Fri) 100 03/09(Fri) 03/13(Tue) 03/09(Fri) 液化センター 3830 100 03/19(Mon) 液化センター 3830 03/16(Fri) 03/20(Tue) 100 03/27(Tue) 03/30(Fri) 03/29(Thu) 液化センター 3830 100

状態

充填済

充填済

1

デリバリサービスを利用するユーザーには

「回収日」と「デリバリ日」の列が表示されます。

注)ここでの「デリバリ」とは液化センターから研究室に向かう配送、「回収」は研究室から液化センターへ向かう配送の事を指します。

### 2. 新規予約登録

初期画面に表示されているカレンダーで供給を希望する日を選択してください。 土日祝および供給停止日はカレンダーの文字が赤で表示されます。

デリバリーサービス実施日はカレンダーの枠内が青で表示されます。

| ( ) 20 http://aurora7.sci.hokudai.ac.jp/reserve/default                        | ▼ → 検索 | ター ① ☆ 锁 |
|--------------------------------------------------------------------------------|--------|----------|
|                                                                                |        |          |
| ファイル(E) 編集(E) 表示(Y) お気に入り(A) ツール(I) ヘルプ(H)                                     |        |          |
| 予約一覧 供給実績 流量登録 回収率 単価一覧 アカウント ログアウト                                            |        |          |
| ID : test_user<br>研究室:テスト用アカウント                                                |        |          |
| 注文したい日をクリックして必要事項を記入してくたさい<br>予約受付期間:2018/03/22~2018/05/16<br>翌月のカレンダーを表示する場合は |        |          |

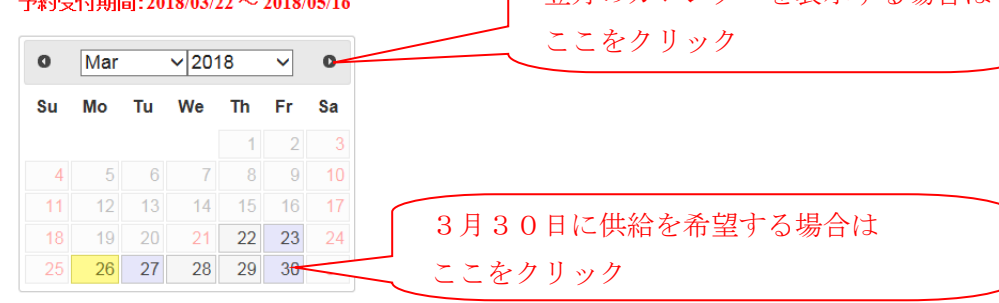

| 予約一覧       |        |      |     |            |            |     |     |
|------------|--------|------|-----|------------|------------|-----|-----|
| 供給日        | 氏名     | tel  | 希望重 | 回収日        | デリバリ日      | 状態  |     |
| 03/01(Thu) | 液化センター | 3830 | 100 | 02/27(Tue) | 03/02(Fri) | 充填済 |     |
| 03/09(Fri) | 液化センター | 3830 | 100 | 03/09(Fri) | 03/13(Tue) | 充填済 |     |
| 03/19(Mon) | 液化センター | 3830 | 100 | 03/16(Fri) | 03/20(Tue) |     |     |
| 03/29(Thu) | 液化センター | 3830 | 100 | 03/27(Tue) | 03/30(Fri) |     | 2 🛈 |

○予約締め切り

供給を希望する日の3日前(土日祝日は含まない)の17:00まで受け付けます。 デリバリーサービスを希望する場合は配達を希望する日の前日が供給日になります。 予約締め切り前のデータは編集・削除可能です。

# <新規予約登録画面>

初期画面で希望日を選択すると「新規予約画面」が表示されます。

必要事項を記入し、「Save」ボタンを押してください。

「氏名」、「tel」、「希望量」は必須項目です。

「コメント」は特記事項が無ければ空欄のままでかまいません。

|            |                   |               |                 |            |             |            |      |                   |      |        |        |       |        |      |             |     |    |              | J X   |
|------------|-------------------|---------------|-----------------|------------|-------------|------------|------|-------------------|------|--------|--------|-------|--------|------|-------------|-----|----|--------------|-------|
| 🧲 🔿 🏉 htt  | p://aurora7.sci.ł | hokudai.ac.   | jp/reserv       | /e/default |             |            |      |                   |      |        |        |       | - → 検索 |      |             |     |    | <b>ρ</b> - { | ት 🛠 🛱 |
| 🏉 予約一覧     | ×                 |               |                 |            |             |            |      |                   |      |        |        |       |        |      |             |     |    |              |       |
| ファイル(E) 編集 | i(E) 表示(⊻)        | お気に入り         | ( <u>A</u> ) ツー | ·ル(I) ヘルプ  | (日)         |            |      |                   |      |        |        |       |        |      |             |     |    |              |       |
| 予約一覧       | 供給実績              | 流量會           | t録              | 回収率        | 単価一覧 フ      | ァカウント ロ    | グアウト |                   |      |        |        |       |        |      |             |     |    |              |       |
| ID : test  | user              |               |                 |            |             |            |      |                   |      |        |        |       |        |      |             |     |    |              |       |
| 研究室:テス     | ト用アカウン            | ŀ             |                 |            |             |            |      |                   |      |        |        |       |        |      |             |     |    |              |       |
| 注文したい日     | をクリックして           | て必要事          | 頂を記             | えしてくださ     | <u>×</u> Li |            |      |                   |      |        |        |       |        |      |             |     |    |              |       |
| 予約受付期間     | ]:2018/03/22      | $2 \sim 2018$ | 8/05/16         |            |             |            |      |                   |      |        |        |       |        |      |             |     |    |              |       |
| • Mar      | √ 2018            | 3 🗸           | 0               |            |             |            |      | 新規予約登録            |      |        | ×      |       |        |      |             |     |    |              |       |
| Su Mo      | Tu We             | Th Fr         | Sa              |            |             |            |      | 供給日<br>03/30(Fri) |      |        |        |       |        |      |             |     |    |              |       |
|            |                   | 1 2           |                 |            |             |            |      | 氏名                |      |        |        |       |        |      |             |     |    |              |       |
| 4 5        | 6 7               |               | 10              |            |             |            |      | 液化センター            |      |        |        |       |        |      |             |     |    |              |       |
| 11 12      | 13 14             | 15 16         | 5 17            |            |             |            |      | tel               |      |        |        |       |        |      |             |     |    |              |       |
| 18 19      | 20 21             | 22 23         | 24              |            |             |            |      | 3830              |      |        |        |       |        |      |             |     |    |              |       |
| 25 26      | 27 28             | 29 30         | 31              |            |             |            |      | 希望量               |      |        |        |       |        |      |             |     |    |              |       |
|            |                   |               |                 |            |             |            |      | 100               |      |        |        |       |        |      |             |     |    |              |       |
| 予約一覧       |                   |               |                 |            |             |            |      |                   |      |        |        |       |        |      |             |     |    |              |       |
| 供給日        | 氏名                | tel           |                 | 希望量        | 回収日         | デリバリ日      | コメント | デリバリ日             | >デリバ | リサービン  | スを利    | 用するユー | ーザーに   | のみ表示 | されます        | -   | 状態 | ŧ.           |       |
| 03/01(Thu) | 液化センター            | 3830          | 1               | 100        | 02/27(Tue)  | 03/02(Fri) |      | ×                 |      |        | 211    |       | í.     |      | <b>-</b> ,, | U U | 充均 | 填済           |       |
| 03/09(Fri) | 液化センター            | 3830          | 1               | 100        | 03/09(Fri)  | 03/13(Tue) |      | コメント              |      |        |        |       |        |      |             |     | 充均 | 填済           |       |
| 03/19(Mon) | 液化センター            | 3830          | 1               | 100        | 03/16(Fri)  | 03/20(Tue) |      |                   |      |        | ^      |       |        |      |             |     |    |              |       |
| 03/29(Thu) | 液化センター            | 3830          | 1               | 100        | 03/27(Tue)  | 03/30(Fri) |      |                   |      |        | $\sim$ |       |        |      |             |     |    |              | 2 🗊   |
|            |                   |               |                 |            |             |            |      | I                 |      |        |        |       |        |      |             |     |    |              |       |
|            |                   |               |                 |            |             |            |      |                   |      | Cancel | Save   |       |        |      |             |     |    |              |       |
|            |                   |               |                 |            |             |            |      |                   |      |        |        |       |        |      |             |     |    |              |       |
|            |                   |               |                 |            |             |            |      |                   |      |        |        |       |        |      |             |     |    |              |       |
|            |                   |               |                 |            |             |            |      |                   |      |        |        |       |        |      |             |     |    |              |       |

# <予約登録完了>

| 🧲 🔿 🌈 h            | ttp://aurora7.sci.l | hokudai.ac.jp/res | erve/default |      |       |       |  |  | - | → 検索 |  | ゆ・ 🗘 🕫 |
|--------------------|---------------------|-------------------|--------------|------|-------|-------|--|--|---|------|--|--------|
| 🏉 予約一覧             | ×                   |                   |              |      |       |       |  |  |   |      |  |        |
| ファイル( <u>E</u> ) 編 | 集(E) 表示(⊻)          | お気に入り( <u>A</u> ) | ツール(I) へル    | プ(且) |       |       |  |  |   |      |  |        |
| 予約一覧               | 供給実績                | 流量登録              | 回収率          | 単価一覧 | アカウント | ログアウト |  |  |   |      |  |        |

ID : test\_user 研究室:テスト用アカウント

| 注文したい日をクリックして必要事項を記入してください     |  |
|--------------------------------|--|
| 予約受付期間:2018/03/22 ~ 2018/05/16 |  |

| 0  | Mar |    | ✓ 20 <sup>2</sup> | 18 | ~    | 0  |
|----|-----|----|-------------------|----|------|----|
| Su | Мо  | Tu | We                | Th | Fr   | Sa |
|    |     |    |                   | 1  | 2    | 3  |
| 4  | 5   | 6  | 7                 |    | 9    | 10 |
| 11 | 12  | 13 | 14                | 15 | 16   | 17 |
| 40 | 10  | 20 | 24                | 22 | 22   | 24 |
| 18 | 19  | 20 | 21                | 22 | 23   | 24 |
| 25 | 26  | 27 | 28                | 29 | - 30 | 31 |

| 予約一覧       |        |      |     |            |            |     |     |
|------------|--------|------|-----|------------|------------|-----|-----|
| 供給日        | 氏名     | tel  | 希望量 | 回収日        | デリバリ日      | 状態  |     |
| 03/01(Thu) | 液化センター | 3830 | 100 | 02/27(Tue) | 03/02(Fri) | 充填済 |     |
| 03/09(Fri) | 液化センター | 3830 | 100 | 03/09(Fri) | 03/13(Tue) | 充填済 |     |
| 03/19(Mon) | 液化センター | 3830 | 100 | 03/16(Fri) | 03/20(Tue) |     |     |
| 03/29(Thu) | 液化センター | 3830 | 100 | 03/27(Tue) | 03/30(Fri) |     | 7 🖻 |
| 03/30(Fri) | 液化センター | 3830 | 100 |            |            |     | 2 🗊 |

予約が追加されました。

予約状況は一般公開されているページ(下記URL)でも確認できます。

http://aurora7.sci.hokudai.ac.jp/public/lhelist

### 3. 登録済予約データの変更・削除

| Example 2 Contemportation and the second second sec | ★★ A ☆ (2) A ☆ (2) |
|----------------------------------------------------------------------------------------------------|----------------------------------------------------------------------------------------------------|
| ●予約一覧 ×                                                                                                    |                                                                                                    |
| ファイル(E) 編集(E) 表示(Y) お気に入り(A) ソール(I) ヘルプ(H)                                                                                                    |                                                                                                    |
| 予約一覧 供給実績 流量登録 回収率 単価一覧 アカウント ログアウト                                                                                                    |                                                                                                    |

ID : test\_user 研究室:テスト用アカウント

#### 注文したい日をクリックして必要事項を記入してください 予約受付期間:2018/03/22 ~ 2018/05/16

| 0  | Mar |    | <b>∨</b>  201 | 8  | ~  | 0  |
|----|-----|----|---------------|----|----|----|
| Su | Мо  | Tu | We            | Th | Fr | Sa |
|    |     |    |               | 1  | 2  | 3  |
| 4  | 5   | 6  | 7             |    | 9  | 10 |
| 11 | 12  | 13 | 14            | 15 | 16 | 17 |
| 18 | 19  | 20 | 21            | 22 | 23 | 24 |
| 25 | 26  | 27 | 28            | 29 | 30 | 31 |

| 25 <b>26</b> | 27 28 2 | 9 30 31 |     |            |            |      | [編集不可 |
|--------------|---------|---------|-----|------------|------------|------|-------|
| 予約一覧         |         |         |     |            |            |      |       |
| 供給日          | 氏名      | tel     | 希望量 | 回収日        | デリバリ日      | コメント | 状態 🗸  |
| 03/01(Thu)   | 液化センター  | 3830    | 100 | 02/27(Tue) | 03/02(Fri) |      | 充填済 📝 |
| 03/09(Fri)   | 液化センター  | 3830    | 100 | 03/09(Fri) | 03/13(Tue) |      | 充填済 之 |
| 03/19(Mon)   | 液化センター  | 3830    | 100 | 03/16(Fri) | 03/20(Tue) |      | Z     |
| 03/29(Thu)   | 液化センター  | 3830    | 100 | 03/27(Tue) | 03/30(Fri) |      |       |
| 03/30(Fri)   | 液化センター  | 3830    | 100 |            |            |      |       |
|              |         |         |     |            |            |      | Edit  |

予約一覧の中で変更したいデータがあるときには「Edit」ボタンをクリックしてください。 供給日以外の項目を編集することができます。 削除したいデータがあるときには「Delete」ボタンをクリックしてください。 供給日直前のデータの変更・削除は御手数ですが直接液化センターまで御連絡ください。

# 4. 供給実績の参照

### 初期画面上部にある「供給実績」のアンカーをクリックしてください。

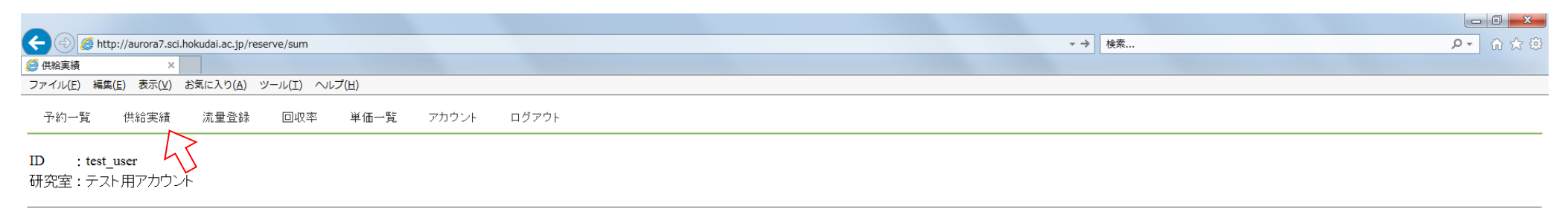

### 供給実績(2017/04/01~2018/03/31)

| <- prev next -> |       |   |
|-----------------|-------|---|
| 供給実績            |       |   |
| 年/月             | 合計(L) |   |
| 2017/04         | 535   | ≔ |
| 2017/05         | 371   | ≔ |
| 2017/06         | 96    | ≔ |
| 2017/07         | 46    | ≔ |
| 2017/08         | 321   | ≔ |
| 2017/09         | 577   | ≔ |
| 2017/10         | 687   | ≔ |
| 2017/11         | 349   | ≔ |
| 2017/12         | 317   | ≔ |
| 2018/01         | 441   | ≔ |
| 2018/02         | 487   | ≔ |
| 2018/03         | 97    | ≔ |

Total 4324 L

「Show detail」のボタンを押すとその月の詳細な実績が表示されます。

| 🗲 🗇 🙋 http://              | /localhost/user/ | sum              |                        |        |             |           | ▼ ひ 検索       | ى ⇔ ☆ 🛱 |
|----------------------------|------------------|------------------|------------------------|--------|-------------|-----------|--------------|---------|
| <i> 供給</i> 実績              | ×                |                  |                        |        |             |           |              |         |
| ファイル(E) 編集(E)              | 表示(⊻) お爹         | 記に入り( <u>A</u> ) | ツール(I) ヘルプ( <u>H</u> ) |        |             |           |              |         |
| 予約一覧                       | 供給実績             | 流量登録             | 回収率 単1                 | 価一覧 アカ | ウント ログアウト   |           |              | ^       |
| ID : test_us<br>研究室 : テストり | er<br>用アカウント     |                  |                        |        |             |           |              |         |
| 供給実績(2017/                 | 04/01 ~ 201      | 18/03/31)        |                        |        |             |           |              |         |
| <- prev next               | ->               |                  |                        |        |             |           |              |         |
| 供給実績                       |                  |                  |                        |        |             |           |              |         |
| 年/月                        |                  |                  |                        | 合計(L)  |             |           |              |         |
| 2017/04                    |                  |                  |                        | 535    |             | <b>i=</b> |              |         |
| 2017/05                    |                  |                  |                        | 371    |             | :=        |              |         |
| 2017/06                    |                  |                  |                        | 96     |             | <b>=</b>  |              |         |
| 2017/07                    |                  |                  |                        | 46     |             | E         |              |         |
| 2017/08                    |                  |                  |                        | 321    |             | <b>=</b>  |              |         |
| 2017/09                    |                  |                  |                        | 577    |             | =         |              |         |
| 2017/10                    |                  |                  |                        | 687    |             |           |              |         |
| 2017/11                    |                  |                  |                        | 349    |             |           | Show datail  |         |
| 2017/12                    |                  |                  |                        | 317    |             | i=        | Show detail  |         |
| 2018/01                    |                  |                  |                        | 441    |             |           |              |         |
| 2018/02                    |                  |                  |                        | 487    |             |           | _            |         |
| 2018/02 -                  | detail           |                  |                        |        |             | 8         |              |         |
| 供給日                        | 氏名               | 充填前              | 充填後                    | 供給量    | コメント        |           |              |         |
| 02/05(Mon)                 | 液化センター           | 26               | 95                     | 69     | センター容器      |           |              |         |
| 02/08(Thu)                 | 液化センター           | 0                | 95                     | 95     | 予冷予定        |           |              |         |
| 02/23(Fri)                 | 液化センター           | 20               | 95                     | 75     |             |           | 2018年9日の利田明細 |         |
| 02/28(Wed)                 | 液化センター           | 0                | 248                    | 248    | 250L容器で直接納品 |           |              |         |
|                            |                  |                  |                        |        |             |           |              |         |
| 2018/03                    |                  |                  |                        | 97     |             | :=        |              |         |
| Total 4324 L               |                  |                  |                        |        |             |           |              | ~       |

供給実績は一般公開されているページ(下記URL)でも確認できます。

http://aurora7.sci.hokudai.ac.jp/public/lhesum

### 5. 流量登録

ヘリウムの回収率を測定するために、毎月始めに回収ガスメーターの値を入力していただいております。入力期間は1日とその前後3日間の合計7日間です。 ヘリウムガスの回収が適切に行われているかどうかを判断するために利用してください。

| 🗲 ⋺ 🏉 http:/             | //aurora7.sci.hokudai.ac.jp | p/reserve/flow        |                       |                         | *              | → 検索 P + 0 ☆ ∅ |
|--------------------------|-----------------------------|-----------------------|-----------------------|-------------------------|----------------|----------------|
|                          |                             |                       |                       |                         |                |                |
| ノアイル(E) 構集(E             | ) 衣小(⊻) お丸に入り(4             | A) ジール(エ) ベルノ(日)      |                       |                         |                |                |
| 予約一覧                     | 供給実績 流量登録                   | 録 回収率 単価一覧            | アカウント ログアウト           |                         |                | í              |
| ID : test_u<br>研究室 : テスト | ser<br>用アカウント               | 5                     |                       |                         |                |                |
| 流量登録(2018                | /03)                        |                       |                       |                         |                |                |
| <- prev next             | *                           |                       |                       |                         |                |                |
| 流量登録                     |                             |                       |                       |                         |                |                |
| メーター番号                   | 通称                          | 2018/02<br>(01/31 登録) | 2018/03<br>(03/04 登録) | 差分                      | 差分がマイナスにかった場合は |                |
| 56565656                 |                             | 21.465                | 21.465                | O m <sup>3</sup>        | 上ノネーションになったが日は |                |
| 78787878                 |                             | 192.185               | 192.185               | O m³                    | 亦く表示されよう       | J              |
| 202020                   | Appou-02                    | 41.016                | 42.099                | 1.083 m³                |                |                |
| 9900375                  | ku-01                       | 1900.809              | 906.621               | -994.188 m <sup>3</sup> |                |                |
| 9900380                  | ku-02                       | 1649.665              | 1794.657              | 144.992 m <sup>3</sup>  |                |                |
| 9900377                  | ku-03                       | 383.586               | 414.745               | 31.159 m <sup>3</sup>   |                |                |
| 9900338                  | ku-05                       | 112.649               | 113.284               | 0.635m <sup>3</sup>     |                |                |
| 9900374                  | ku-06                       | 0.26                  | 4.915                 | 4.655 m³                |                |                |
| 89898989                 | ku-07                       | 0.146                 | 93.455                | 93.309 m³               |                |                |
| 9900335                  | ku-08                       | 3663.82               | 3678.037              | 14.217 m³               |                |                |
| 9900373                  | ku-09                       | 8230.48               | 8315.964              | 85.484 m <sup>3</sup>   |                |                |
| 9900341                  | ku-11                       | 9402.223              | 9423.167              | 20.944 m <sup>3</sup>   |                |                |
| 9900353                  | ku-12                       | 23981.025             | 23981.025             | O m <sup>3</sup>        |                |                |
| 9900005                  | ku-17                       | 469.962               | 469.962               | O m³                    |                |                |
| 9900006                  | ku-18                       | 3136.396              | 3136.689              | 0.293 m <sup>3</sup>    |                |                |
| 在庫 375                   |                             |                       |                       |                         |                |                |
|                          |                             |                       |                       |                         |                |                |
| 登録日 2018/0               | 3/04 ∨                      |                       |                       |                         |                |                |
| save                     |                             |                       |                       |                         |                | ,              |
|                          |                             |                       |                       |                         |                |                |

### 6. 回収率確認

流量登録後にはその月の回収率を確認してください。「集計期間」を変更することで任意の期間における平均回収率を表示できます。

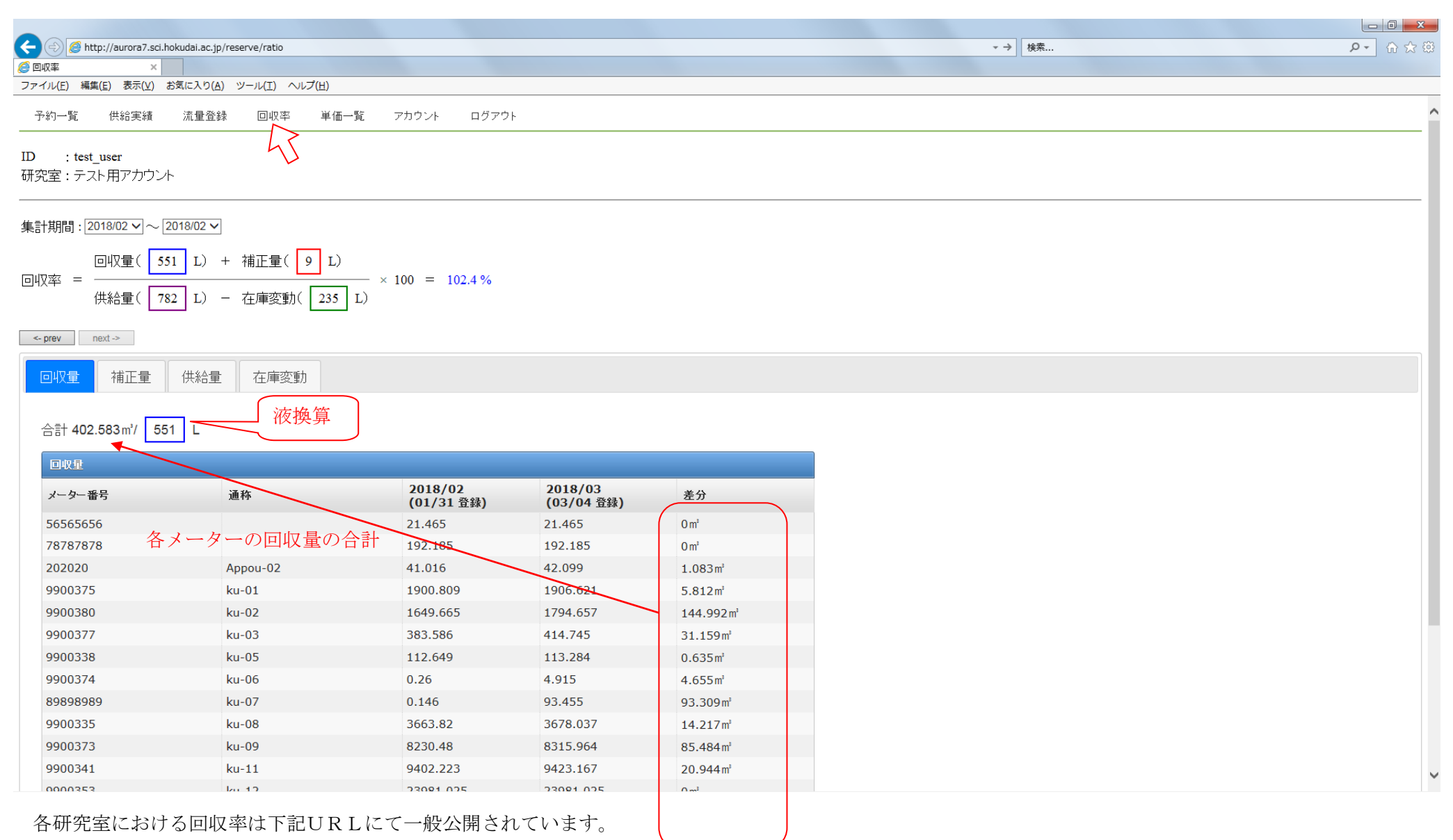

http://aurora7.sci.hokudai.ac.jp/public/lheratio